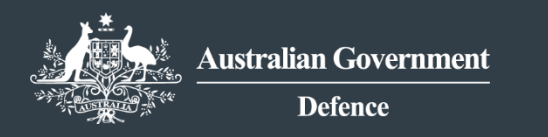

**DEFENCE EXPORT CONTROLS** REFORM

# How To Guide

Complete a Supply DSGL services outside Australia (10C) application

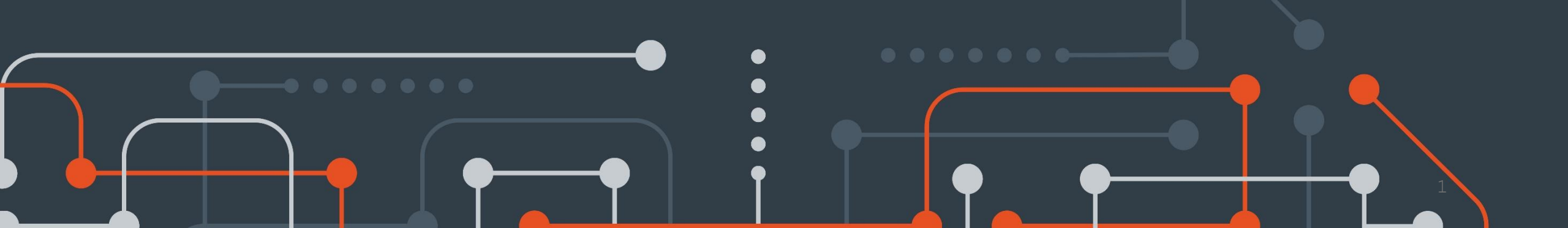

#### **DEFENCE EXPORT CONTROLS**

#### Step 1

 To commence a '10C – Provision of DSGL Services outside Australia' application, select the 'Start application' button on the MADE landing page.

#### Step 1

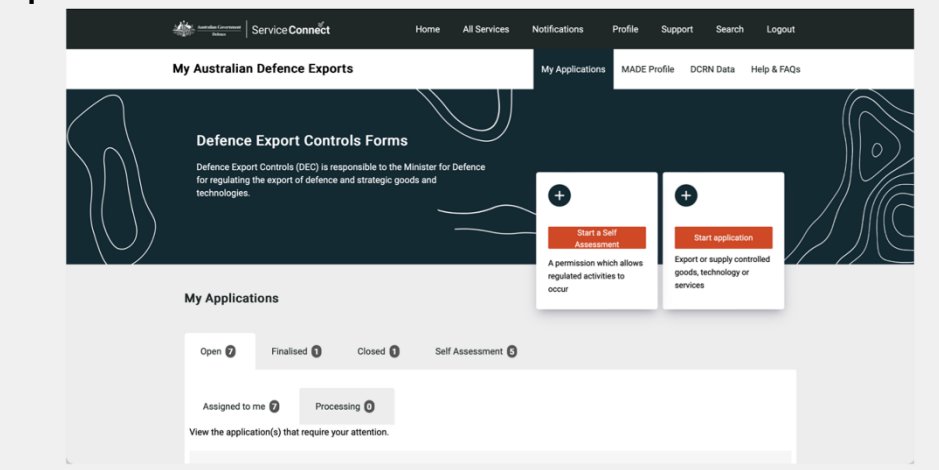

#### Step 2

• Select 'Apply' for the '10C – Provision services outside Australia' option.

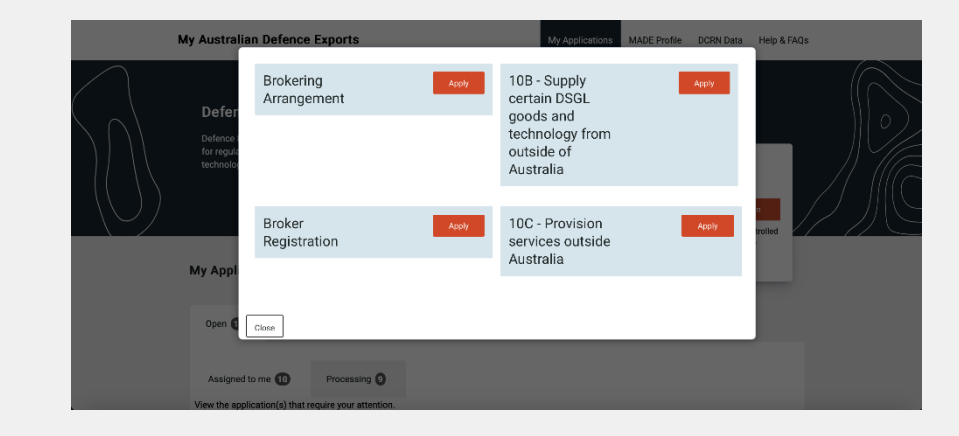

#### **DEFENCE EXPORT CONTROLS**

#### Step 3

 Take a moment to read the 'Privacy Notice' to ensure you understand the way in which the Defence Export Controls will collect and use the data you provide.

#### Step 3

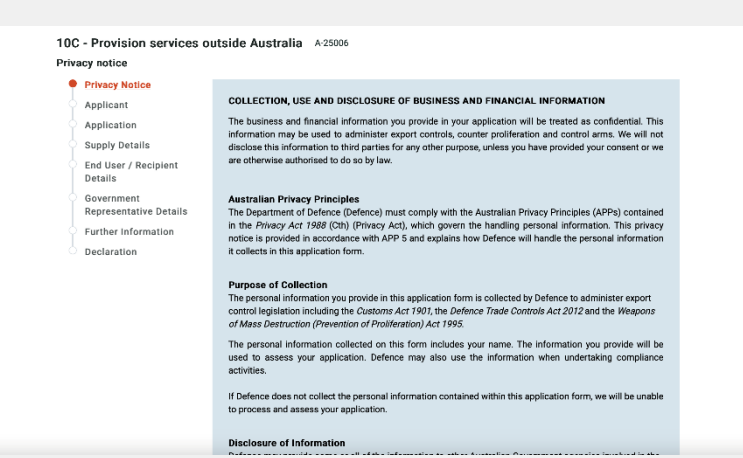

#### Step 4

• Once you have read the 'Privacy Notice', select 'Continue'.

### Step 4

#### Purpose of Collection

The personal information you provide in this application form is collected by Defence to administer export control legislation including the Customs Act 1901, the Defence Trade Controls Act 2012 and the Weapons of Mass Destruction (Prevention of Provideration) Act 1995.

The personal information collected on this form includes your name. The information you provide will be used to assess your application. Defence may also use the information when undertaking compliance activities.

If Defence does not collect the personal information contained within this application form, we will be unable to process and assess your application.

#### Disclosure of Information

Cancel Delete

Defence may provide zome or all of the information to other Australian Sovernment agencies involved in the administration of export control legislation including Department of Immigration and Border Protection, Department of Crosign Affairs and Tada. Department of Industry, law enforcement and intelligence agencies. In some circumstances, Defence may be required to provide personal information to Australias international regime partners in order to fulfi Australias (around) and to magnetices.

#### Privacy Policy, Complaints and Correction of Personal Information Defence has a Privacy Policy which contains information on how an individual may access and/or amend

Save Continue

#### **DEFENCE EXPORT CONTROLS**

#### Step 5

- Select your 'Client registration number' that will have been provided at the completion of the DCRN Application process. You may enter an 'Internal reference number', specific to your organisation, to assist with identifying and locating the application at a later date.
- · Once you have done this, select 'Continue'.

#### Step 5

| <br>My Australian Defence Expo                                                                                                    | rts My Applications MADE Profile DCRN Data Help & FAQs                                                                             |
|----------------------------------------------------------------------------------------------------|----------------------------------------------------------------------------------------------------|
| Defence Export Controls<br>Defence Export Controls (DEC) is respons                                                                     | s Forms suble to the Minister for Defence for regulating the export of defence and strategic goods and technologies.               |
| 10C - Provision services of<br>Applicant details                                                                                        | utside Australia A25006                                                                                                    |
| Privacy Notice<br>Applicant<br>Application<br>Supply Details<br>End User / Recipient<br>Details<br>Government<br>Representative Details | Client registration number* Name of applicant (company or individual) Australian Defence Exports Company Internal reference number |
| Further Information<br>Declaration<br>Back Delete                                                                                       | Sarre Continue                                                                                                    |

#### Step 6

 Indicate 'yes' or 'no' as to whether your application is relevant to each of the types of services listed.

| 100 | 10C - Provision services outside Australia A-25006 |                                                                                                    |  |  |  |
|-----|----------------------------------------------------|----------------------------------------------------------------------------------------------------|--|--|--|
| App | lication details                                   |                                                                                                    |  |  |  |
| Ŷ   | Privacy Notice                                     |                                                                                                    |  |  |  |
|     | Applicant                                          | Application purpose                                                                                                    |  |  |  |
| •   | Application                                        |                                                                                                    |  |  |  |
|     | Supply Details                                     | in you are providing a DSGL related service to a foreign person located overseas, then pieces select as<br>many as applicable below: |  |  |  |
|     | End User / Recipient<br>Details                    |                                                                                                    |  |  |  |
|     | Government<br>Representative Details               | Design "<br>O Yes O No                                                                                                    |  |  |  |
|     | Further Information                                | Development *                                                                                                    |  |  |  |
|     | Declaration                                        | Engineering*<br>O Yes O No                                                                                                    |  |  |  |
|     |                                                    | Manufacture* O Yes O No                                                                                                    |  |  |  |
|     |                                                    | Production * Yes No                                                                                                    |  |  |  |
|     |                                                    | Assembly*<br>O Yes O No                                                                                                    |  |  |  |
|     |                                                    | Testing*<br>() Yes () No                                                                                                    |  |  |  |
|     |                                                    | Repair *                                                                                                    |  |  |  |
|     |                                                    | () Yes () No                                                                                                    |  |  |  |

#### **DEFENCE EXPORT CONTROLS**

#### Step 7

 Continue to indicate 'yes' or 'no' for the service types and provide a description of the equipment, system or platform that the service is related to.

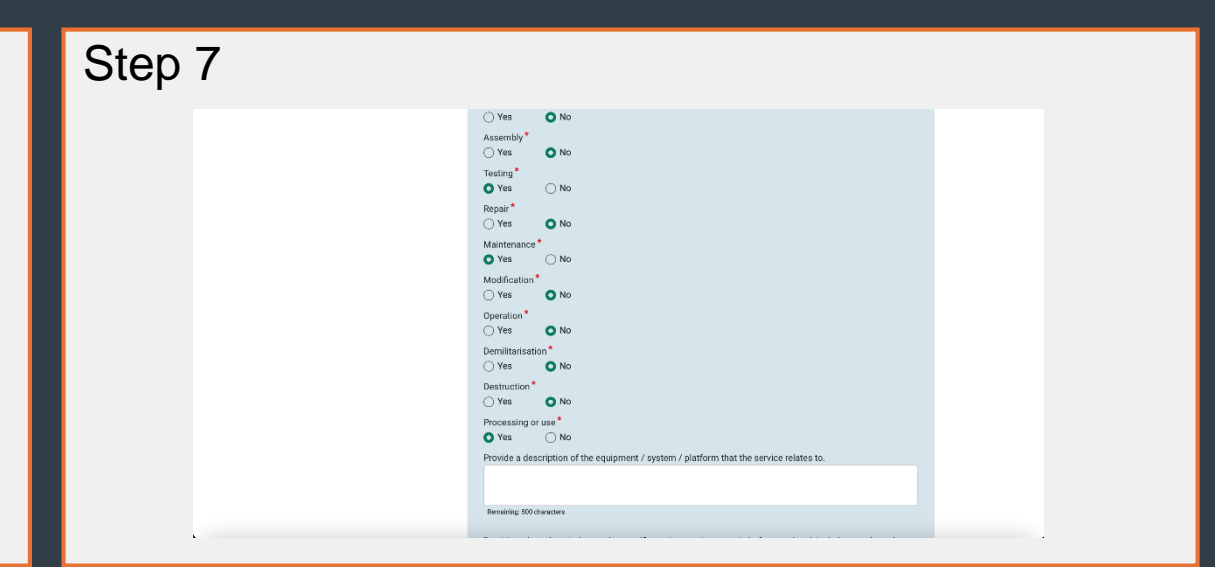

#### Step 8

- Provide a short description of the activity being conducted specific to the equipment, system or platform. Select either 'yes' or 'no' to indicate whether there are goods being provided as a part of this service, and if the answer is 'yes', provide details on how those goods are being exported and whether or not they are intangible or physical.
- If no goods are being provided you will not be required to enter a description of Goods and /or technology further in the application process.
- Indicate 'yes' or 'no' if you believe or suspect the technology being supplied may be used in a WMD program, then select 'Continue'.

#### Step 8

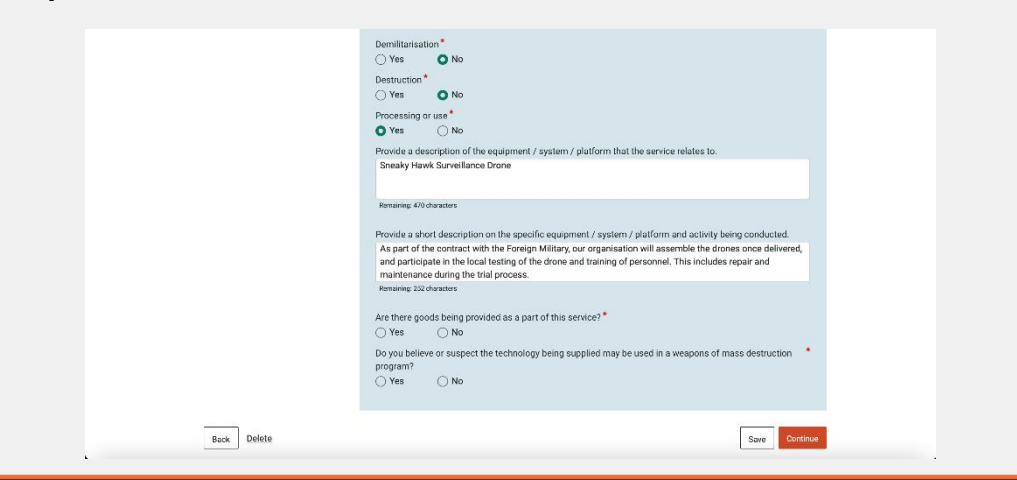

#### How To Guide

#### **DEFENCE EXPORT CONTROLS**

#### Step 9

- Reference the Defence and Strategic Goods List to determine what category your supply falls under and choose an option within the 'category' drop-down box.
- · Choose the expected date of supply, then select 'Continue'.

#### Step 9 ADE Profile DCRN Data Help & FAQs My Australian Defence Export Defence Export Controls Forms Defence Export Controls (DEC) is responsible to the 10C - Provision services outside Australia A-2500 Supply details Privacy Notice Select the category that best describes the supply Applicant ✓ Please select.. Application Part 2-Dual use list Supply Details Category 0-Nuclear materials, facilities and equipment End User / Recipient Category 1-Materials, chemicals, microorganisms and to Details Category 2-Materials processing Government Category 3-Electronics Representative Details Category 4-Computers Further Information Category 5-Telecommunications and \*information security Category 6-Sensors and lasers Declaration Category 7-Navigation and avionics Category 8-Marine Category 9-Aerospace and propulsion Save Continue Back Delete Sensitive list of dual use goods and technologie: very sensitive list of dual use goods and te

#### Step 10

- If you have previously set up End-User details, you can select these from the drop-down box. If you have not previously set up these details, you will be required to enter them in a separate section of the system.
- If you have not already entered these details, save your application before exiting and adding consignee details.

| $\mathcal{D}$ | Defence Export Controls<br>Defence Export Controls (DEC) is responsi | Forms                                               | the export of defence and strategic goods and technologies. | ))( |
|---------------|----------------------------------------------------------------------|-----------------------------------------------------|-------------------------------------------------------------|-----|
|               | 10C - Provision services ou<br>End-User details                      | tside Australia A-25006                             |                                                             |     |
|               | Applicant<br>Application                                             | End-User 1                                          |                                                             |     |
|               | Supply Details     End User / Recipient     Details                  | End-User name* Please select Number and street name | Suburb/Town                                                 |     |
|               | Government<br>Representative Details<br>Further Information          |                                                     | <br>Postcode                                                |     |
|               | Declaration                                                          | Province/State/Region                               |                                                             |     |
|               |                                                                      | Country                                             |                                                             |     |
|               |                                                                      |                                                     |                                                             |     |

#### **DEFENCE EXPORT CONTROLS**

#### Step 11

• Indicate 'yes' or 'no' as to whether your provision of services is related to any Australian Government business. If 'no', select 'Continue'.

| Step | 11 |                                                                                                    |                                                                                                    |                                                    |  |
|------|----|----------------------------------------------------------------------------------------------------|----------------------------------------------------------------------------------------------------|----------------------------------------------------|--|
|      |    | C - Provision services outs<br>- Vare details<br>Privacy Notice En<br>Applicant<br>Applicant<br>- Application<br>- Supply Details<br>- End User / Recipient<br>- Details<br>- Government<br>- Government<br>- Government<br>- Privacy Network<br>- Details<br>- Description of Goods<br>- and/or Technology<br>- Further Information<br>- Declaration | Action Constraints Accord Action Accord Action Action Acti | Suburb/Town<br>Export Controls<br>Postcode<br>2345 |  |
|      | Ві | ack Delete                                                                                                    |                                                                                                    | + Add End User<br>Save Contr                       |  |

#### Step 12

• If your provision of services is related to Australian Government business, you will be required to fill in the details of your government point of contact.

| 10C - Provision services o<br>Third Party / Foreign Governm                                          | utside Australia A-25006<br>ent approvals                                                                                                    |
|----------------------------------------------------------------------------------------------------|----------------------------------------------------------------------------------------------------|
| Privacy Notice     Applicant     Application     Supply Details     End User / Recipient     Details | Activity related to Australian Government business<br>Is the export or supply of the goods and technology related to Australian Government business?*<br>● Ves O No |
| Government     Representative Details                                                                | Government Representative details                                                                                                    |
| Description of Goods<br>and/or Technology<br>Further Information<br>Declaration                      | Name* Position / Title*                                                                                                    |
|                                                                                                    | Department*                                                                                                    |
|                                                                                                    | Email*                                                                                                    |
|                                                                                                    | Phone                                                                                                    |

#### **DEFENCE EXPORT CONTROLS**

#### Step 13

- Once you have completed the government point of contact details, you
  must indicate 'yes' or 'no' to a number of questions on classification, tender
  or contract association, and a project description or outline of the
  Australian Government business.
- · Having answered these questions, select 'Continue'.

| Step 13     |                                                                                                    |  |
|-------------|----------------------------------------------------------------------------------------------------|--|
|             | Department*                                                                                                    |  |
|             | Work area*                                                                                                    |  |
|             | Email*                                                                                                    |  |
|             | Phone                                                                                                    |  |
|             | Will the export or supply of the goods and technology involve the release of any Australian Government                                                   |  |
|             | classified information or equipment?                                                                                                    |  |
|             | Is the export or supply of the goods and technology related to an Australian, or foreign, Government tender *<br>process or existing contract?<br>Ves No |  |
|             | Provide project description or outline Australian Government business *                                                                                  |  |
|             |                                                                                                    |  |
|             | Remaining 1000 chandles                                                                                                    |  |
|             |                                                                                                    |  |
| Baok Delete | Save Continue                                                                                                    |  |

#### Step 14

- Depending on which option you chose in Step 8 relating to the goods being provided with the service, the 'how are you exporting' will be automatically filled. Then select the 'Item type' drop-down box and select the appropriate type – goods, software or technology.
- Provide a short description of the item. Provide enough detail to identify your specific items, to the extent that they cannot be confused with any other item or product.

| Line item 1<br>How are you experting?<br>Physically Experted<br>Item types            |
|---------------------------------------------------------------------------------------|
| How are you exporting? Physically Exported Item types                                 |
| Item type *                                                                           |
|                                                                                       |
| Prease select                                                                         |
| Renaring 200 sharefes<br># g : Fluorepolymer lined valve JSX9000<br>Trans of console. |
|                                                                                       |

#### **DEFENCE EXPORT CONTROLS**

#### Step 15

- Due to firearm and radio exports requiring serial numbers, these items have been included in the 'Type of goods' drop-down box. If your items are neither of these, choose 'Other' and specify in the text box. This can be a simpler description than previously provided.
- Indicate the 'Manufacturer', the 'Model name and/or number', 'NATO stock number' if applicable, the 'Quantity', 'Unit of measure' and 'Total value of line item'. The 'Total value of line item' is a per unit basis.

| Step | 15 |                                               |  |
|------|----|-----------------------------------------------|--|
|      |    | Type of goods -                               |  |
|      |    | Other                                         |  |
|      |    | Other, please specify?*                       |  |
|      |    | Unscrewed Aerial vehicle for military use     |  |
|      |    | Remaining: 59 characters                      |  |
|      |    | Manufacturer •                                |  |
|      |    | Defence Exports                               |  |
|      |    | Model name / number+                          |  |
|      |    | SH001                                         |  |
|      |    | NATO stock number (if applicable)             |  |
|      |    |                                               |  |
|      |    | A valid format is NNNN NN-NNN (all numerical) |  |
|      |    | Quantity +                                    |  |
|      |    |                                               |  |
|      |    | Unit of measure +                             |  |
|      |    | Please select                                 |  |
|      |    | Total value of line item (AUD)*               |  |
|      |    |                                               |  |
|      |    | Supporting material*                          |  |
|      |    | Diasea calant                                 |  |
|      |    |                                               |  |

#### Step 16

- Indicate the type of supporting material, which may be a 'Specification Sheet', 'Technical Documentation' or a 'Website URL'. If you choose 'Specification Sheet' or 'Technical Documentation', you will need to provide these as attachments later in the application process. If you choose 'Website URL' you will need to provide the link within this section.
- Indicate whether the goods were manufactured in Australia. If they were, you have the option to provide any foreign export control classifications.

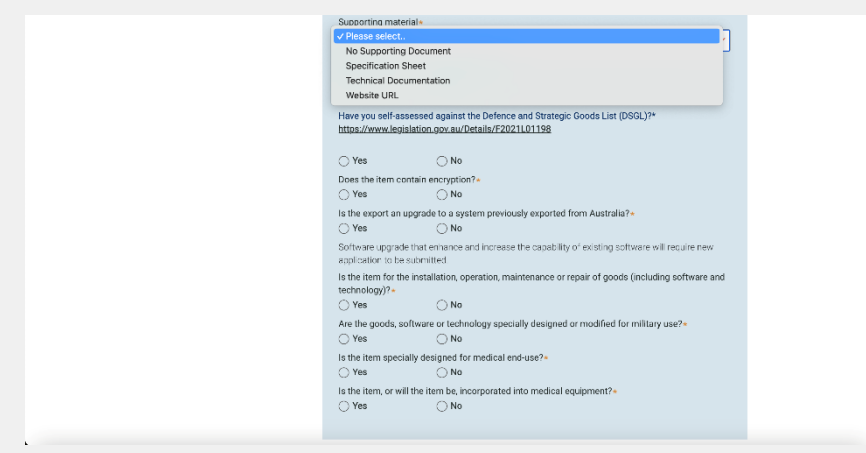

#### **DEFENCE EXPORT CONTROLS**

#### Step 17

- Indicate whether you have completed a self-assessment, achieved by identifying your type of goods within the Defence and Strategic Goods List (DSGL). Provide the code relevant to your goods found within the DSGL, and provide justification for your self-assessed classification, that is, how you made the decision on which code to select.
- Indicate 'yes' or 'no' to the remainder of the questions within this section.

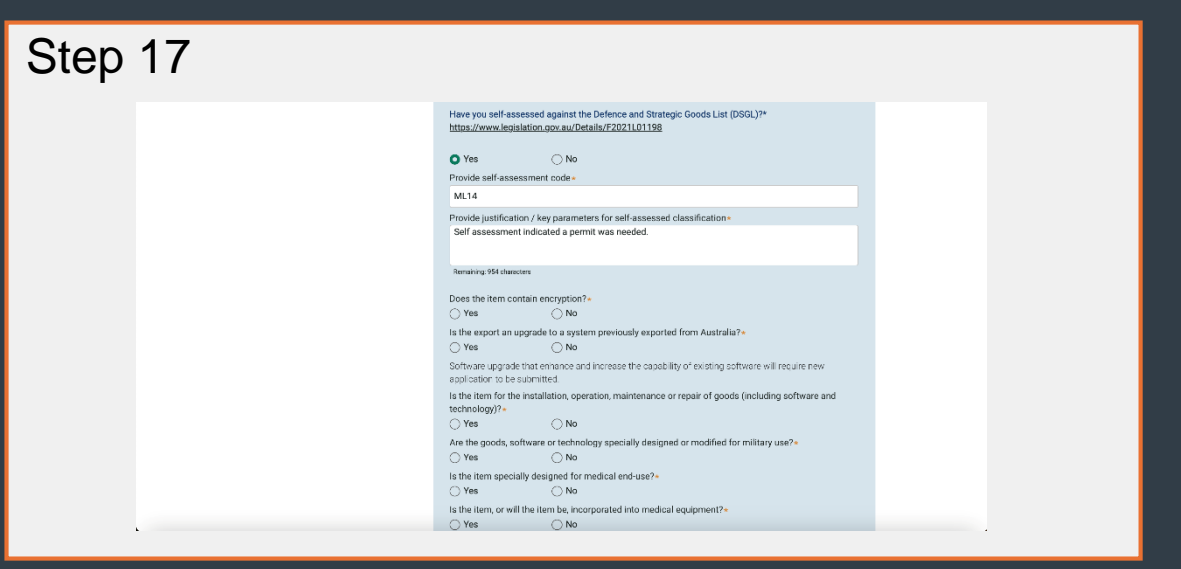

#### Step 18

- After indicating 'yes' or 'no' to the remainder of the questions in this section, and providing any additional detail as required, you have the option to select 'Add line item'. This enables you to include multiple line items within this single application.
- If your application is only in reference to a single item, select 'Continue'.

|             | Self assessment indicated a permit was needed.                                                                                  |
|-------------|----------------------------------------------------------------------------------------------------|
|             | Remaining: 954 characters                                                                                                    |
|             | Does the item contain encryption?+ O Yes No                                                                                     |
|             | Is the export an upgrade to a system previously exported from Australia?• O Yes No                                              |
|             | Software upgrade that enhance and increase the capability of existing software will require new<br>application to be submitted. |
|             | Is the item for the installation, operation, maintenance or repair of goods (including software and technology)?+               |
|             | Ves No<br>Are the goods, software or technology specially designed or modified for military use?*                               |
|             | yes vs vs vs vs vs vs vs vs vs vs vs vs vs                                                                                      |
|             | Is the item, or will the item be, incorporated into medical equipment?* Ves No                                                  |
|             |                                                                                                    |
|             | + Add line item                                                                                                    |
|             |                                                                                                    |
| Back Delete | Save                                                                                                    |

#### **DEFENCE EXPORT CONTROLS**

#### Step 19

 Indicate 'yes' or 'no' to indicate whether you wish to provide any additional information in support of your application. You may include any relevant details, but please ensure that all documents combined do not exceed 15 MB and are not password protected. After attaching any additional information, click 'Continue'.

#### Step 19 **Defence Export Controls Forms** 10C - Provision services outside Australia A-2500 Further information Privacy Notice Do you wish to provide additional information in support of your application? Applicant 🔿 Yes 🛛 🔿 No Application Supply Details End User / Recipient Details Government Representative Details Description of Goods and/or Technology Further Informatio Declaration Back Delet Save Continue

#### Step 20

 You will be required to upload any supporting documents depending on the nature of your application. Once you have uploaded these documents, or if you are not required to, select 'Continue'.

| $\setminus \cup  $ | Defence Export Controls<br>Defence Export Controls (DEC) is responsi | Forms below the Minister for Defence for regulating the export of defence and strategic goods and technologies. |  |
|--------------------|----------------------------------------------------------------------|----------------------------------------------------------------------------------------------------|--|
|                    | 10C - Provision services ou                                          | tside Australia A-25006                                                                                         |  |
|                    | Further information                                                  |                                                                                                    |  |
|                    | Privacy Notice     Applicant     Application                         | Do you wish to provide additional information in support of your application?* O Yes O No                       |  |
|                    | Supply Details                                                       |                                                                                                    |  |
|                    | End User / Recipient<br>Details                                      |                                                                                                    |  |
|                    | Government<br>Representative Details                                 |                                                                                                    |  |
|                    | <ul> <li>Description of Goods<br/>and/or Technology</li> </ul>       |                                                                                                    |  |
|                    | Further Information     Declaration                                  |                                                                                                    |  |
|                    | Back Delete                                                          | Save Continue                                                                                                   |  |

#### **DEFENCE EXPORT CONTROLS**

#### Step 21

• Select the check box to indicate that you confirm the information you have provided is true and correct, and that you will promptly notify Defence Export Controls of any changes relating to the information provided.

| Step | 21                |                                                                                                    |                                                                                                    |                                                                                                    |  |
|------|-------------------|----------------------------------------------------------------------------------------------------|----------------------------------------------------------------------------------------------------|----------------------------------------------------------------------------------------------------|--|
|      | $\langle \rangle$ | Defence Export Controls<br>Defence Export Controls (DEC) is responsi                                                                         | Forms ble to the Minister for Defence for regulating                                                                                                    | the export of defence and strategic goods and technologies.                                                 |  |
|      |                   | 10C - Provision services ou<br>Statement by Applicant                                                                                        | tside Australia A-25006                                                                                                    |                                                                                                    |  |
|      |                   | <ul> <li>Privacy Notice</li> <li>Applicant</li> <li>Application</li> <li>Supply Details</li> <li>End User / Recipient<br/>Details</li> </ul> | <ul> <li>By submitting this application, I confin</li> <li>I certify that the information in this a</li> <li>I will promptly notify Defence Export</li> </ul> | n thet:<br>pplication is true and correct.<br>Controls of any changes relating to the information provided. |  |
|      |                   | <ul> <li>Government<br/>Representative Details</li> </ul>                                                                                    | Authorised contact details on behalf                                                                                                    | of Australian Defence Exports Company                                                                       |  |
|      |                   | <ul> <li>Description of Goods<br/>and/or Technology</li> </ul>                                                                               | Applicant first name<br>Nina                                                                                                    | Applicant last name<br>Robins                                                                               |  |
|      |                   | Further Information Declaration                                                                                                    | Applicant position / title*                                                                                                    | Applicant email<br>nina.robins@gmeil.com                                                                    |  |
|      |                   |                                                                                                    | Applicant phone number                                                                                                    | Submission date<br>20-Aug-2024                                                                              |  |

#### Step 22

• Enter your position and/or title, then select 'Finish'.

| Statement by Applicant                                                         |                                                                                                    |                                                                                                    |  |  |
|--------------------------------------------------------------------------------|----------------------------------------------------------------------------------------------------|----------------------------------------------------------------------------------------------------|--|--|
| Privacy Notice     Applicant     Application     Supply Details     Details    | <ul> <li>By submitting this application, I confirm that:</li> <li>I certify that the information in this application is true and correct.</li> <li>I will promptly notify Defence Export Controls of any changes relating to the information provided.</li> </ul> |                                                                                                    |  |  |
| Government<br>Representative Details                                           | Authorised contact details on behalf of                                                                                                    | f Australian Defence Exports Company                                                                         |  |  |
| Description of Goods<br>and/or Technology<br>Eurobe Information<br>Declaration | Applicant first name Nna Applicant position/ title* Exports Manager Applicant phone number                                                                                                    | Applicant last name<br>Robino<br>Applicant email<br>men robining graul.com<br>Submission date<br>20-Aug-2024 |  |  |
| Back Delete                                                                    |                                                                                                    | Save                                                                                                    |  |  |

#### **DEFENCE EXPORT CONTROLS**

#### Step 23

• Your application has now been submitted. You can check on the processing status of your application on the MADE landing page.

| Step 23 | 3                                                                                                    |
|---------|----------------------------------------------------------------------------------------------------|
|         | My Australian Defence Exports My Applications MADE Profile DORN Data Help & FAQs                                                                                                  |
|         | Defence Export Controls Forms Defence Export Controls (DEC) is responsible to the Minister for Defence for regulating the export of defence and strategic goods and technologies. |
|         | $\bigcirc$                                                                                                    |
|         | Submission successful                                                                                                    |
|         | Your application has been successfully submitted.                                                                                                    |
|         | 10C - Provision services outside Australia A25006<br>- Overview:                                                                                                    |
|         | Application status                                                                                                    |
|         | Generated by Nina Robins                                                                                                    |
|         | Submitted date 20-Aug-2024                                                                                                    |
|         |                                                                                                    |

## Need Assistance?

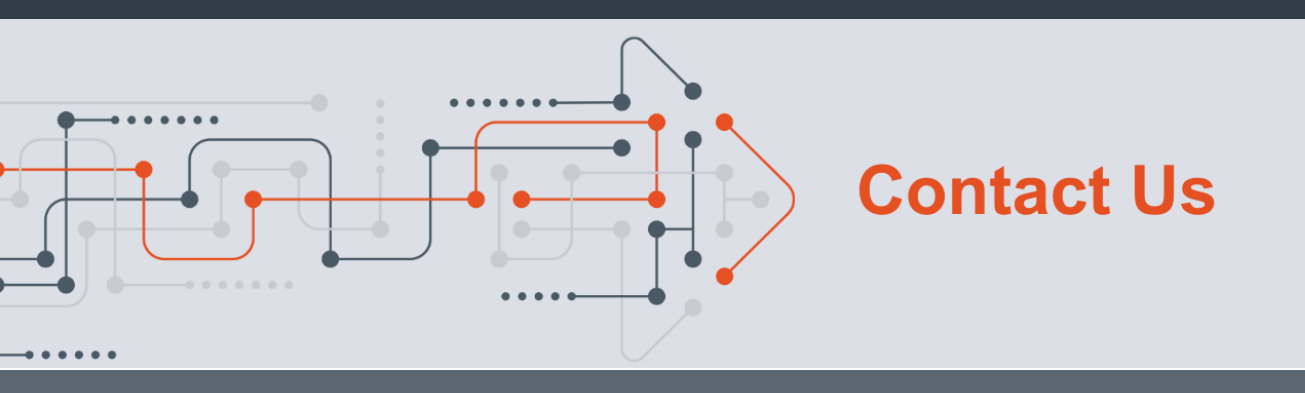

- Output: A state of the state of the state
- exportcontrols@defence.gov.au
- 🔇 1800 DEFENCE, Option 4